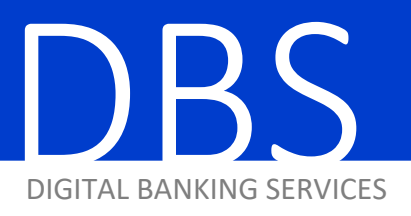

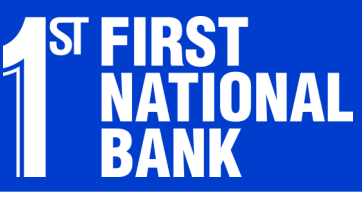

HOW-TO GUIDE

SHARED ACCESS

1. Hover over the Additional Services tab and click "Share access with others."

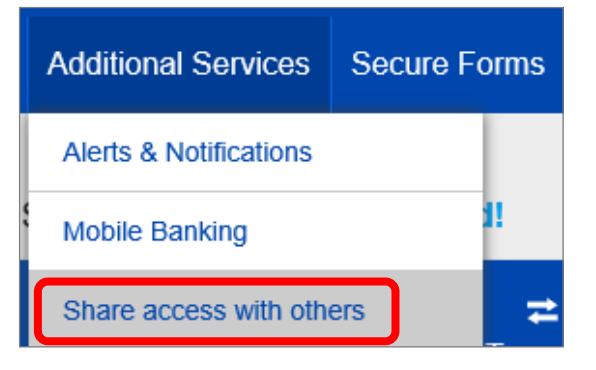

## 2. Click on "+ Add Person."

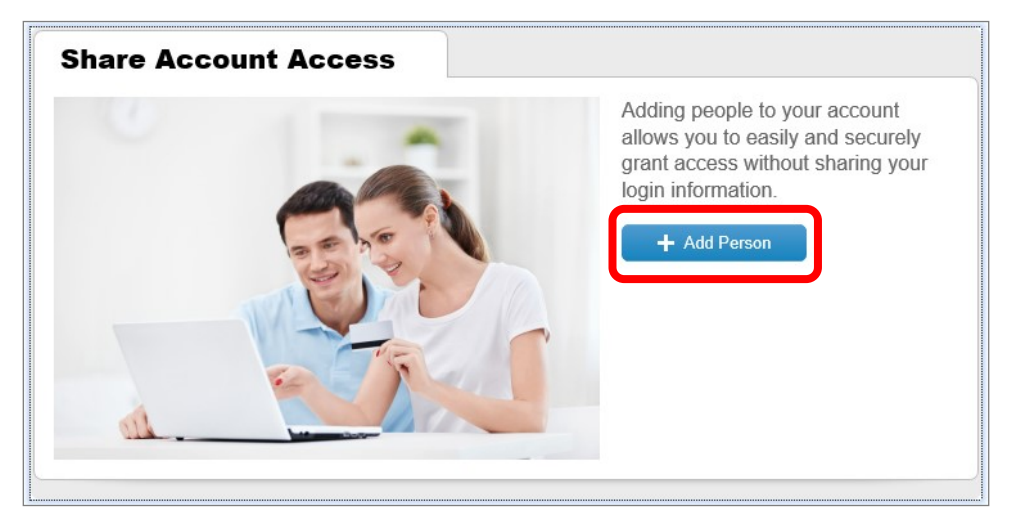

3. Fill out: Who can access my accounts? What accounts can they access?

| Who can access my accounts? |            |                     |                 |  |  |
|-----------------------------|------------|---------------------|-----------------|--|--|
| Mid                         | dle name ( | optional) Last name |                 |  |  |
| Phone number                |            | Enter email address |                 |  |  |
| What accounts can they acc  | ess?       | Grant full access   | to all accounts |  |  |
| CHECKING *0844<br>\$52.40   | Click to   | o grant access      |                 |  |  |
| FREE CHEC *0603<br>\$100.75 | Click to   | o grant access      |                 |  |  |
|                             | See all ac | counts              |                 |  |  |
|                             |            | Cancel              |                 |  |  |

4. The sub-user will receive following e-mail with instructions on how to login for the first time. Click the link to be taken to our web site.

| From: First National Bank < <u>info@fnb247.com</u> >                                                                      |
|----------------------------------------------------------------------------------------------------|
| Sent: Wednesday, January 16, 2019 2:26 PM                                                                                 |
| To:                                                                                                    |
| Subject: You've been granted online account access                                                                        |
|                                                                                                    |
| NAME                                                                                                    |
|                                                                                                    |
| NAME has given you access to their online banking account at First National Bank - Ames Natl Corp., Your temporary        |
| login credentials are:                                                                                                    |
|                                                                                                    |
| Username:                                                                                                    |
| Password:                                                                                                    |
|                                                                                                    |
| Click here to set up your account <u>http://www.fnbames.com</u> . You'll need your phone with the number ending in "****" |
| to verify your identity.                                                                                                  |
| Thanks                                                                                                    |
|                                                                                                    |
| First National Bank - Ames Natl Corp.                                                                                     |
|                                                                                                    |

5. Refer to the e-mail for the Username and Password, then click "Login."

| Username Password  Forgot Password? | Online Ba | nking 🗸                          |
|-------------------------------------|-----------|----------------------------------|
| Password Forgot Password?           | Usernam   | le                               |
| Forgot Password?                    | Password  | 1                                |
| Sign up Demo                        | Login     | Forgot Password?<br>Sign up Demo |

6. Read the Terms and Conditions, then click "Accept" to gain access.

| Terms and condit              | ions                      |  |  |
|-------------------------------|---------------------------|--|--|
| Show the terms and cond       | ditions                   |  |  |
| You must accept the terms and | d conditions to continue. |  |  |
| Accept Decline                |                           |  |  |